## Partner Portal - Edits

In the Partner Portal, the *Sites* tab will display all Sites related to your program and allow you to *Edit* an individual Site's Profile details or Equipment details. This document outlines how to access the Change Request feature and submit these updates to be loaded to Lifeline's platform.

| ~      |   |   |   |
|--------|---|---|---|
| $\sim$ | T | Δ | C |
|        | Ľ |   | 9 |

| Site Name +                 | Status |                 |                  |            |                            |                 |           | C Pag   |
|-----------------------------|--------|-----------------|------------------|------------|----------------------------|-----------------|-----------|---------|
| Francette B2BTesting        |        | CS#             | City             | Phone      | Address                    | Activation Date | CR Status | Actions |
| Transotte beb resting       | PI     | 9057111117      | Marlborough      | 5089881234 | 200 Donald Lynch Boulevard |                 |           | 8 6     |
| Jonathan Shapiro            | PL     | 12              | Long Island City | 8775727742 | 30-30 47th Avenue          | <u>1</u> 2      | 120       | 00      |
| OTG MyConnect               | PI     |                 | Long Island City | 2124398891 | 30-30 47th Avenue          |                 |           | 6 6     |
| Salima Hidjir               | A      | -               | Marlborough      | 4184453333 | 200 Donald Lynch Boulevard | 2772            | -         | 80      |
| Samir Hidjir                | A      | 1212121212      | Marlborough      | 4164533027 | 200 Donald Lynch Boulevard | 03-09-2024      | -         | 6 6     |
| Samir Hidjir                | PI     | -               | Marlborough      | 4184453387 | 200 Donald Lynch Roulevard | ( <u>_</u> )    | (23)      | 80.     |
| Samir2 Hidjir2              | PI     | 2               | Marlborough      | 4164453387 | 200 Nonald Lynch Boulevard | 12              | 120       | 80      |
| Test Portal 6               | PI     | 1.72            | Long Island City | 2124398891 | 30-30 47th Avenue          | 1.7.1           | .73       | 80.     |
| Fest Portal 9 / Test Second | PI     | 8 <del></del> 1 | Long Island City | 2124398891 | 30-30 37th Street          | -               | -         | 80      |
| Test Portal5                | PI     |                 | Long Island City | 2124398891 | 30-30 47th Avenue          |                 |           | 6 6     |

## Site Actions – Edit

| Section |                                                                                                   |                                               |                                                                              | Deta                                  | il                                               |                        |                    |                      |
|---------|---------------------------------------------------------------------------------------------------|-----------------------------------------------|------------------------------------------------------------------------------|---------------------------------------|--------------------------------------------------|------------------------|--------------------|----------------------|
|         | <b>Change Reque</b><br>edit function ca<br>Site:                                                  | <b>st –</b> Use tl<br>an be acce              | he Edit func<br>essed from                                                   | tion to update t<br>the main Site lis | he Site information of<br>t or the Profile/Equip | or change<br>oment tab | Equipm<br>of an in | ent. The<br>dividual |
|         | Sites                                                                                             |                                               |                                                                              |                                       |                                                  |                        |                    | <b>∀</b> Filters     |
|         | Site Name 🔸                                                                                       | Status                                        | CS# Cir                                                                      | y Phone                               | Address                                          | Activation Date        | CR Status          | Edit                 |
|         | Alyse B2BTesting                                                                                  | А                                             | CAAS-TIII4 DA                                                                | YVILLE 5089681206                     | 215 TRACY RD                                     | 12-21-2023             | -                  | e 🙆 🖨                |
| 1       | Home Care plans Sites<br>Go Back<br>Summary P-Offe Alar<br>1 Common Information<br>  Program Code | Jobs Equipment A<br>rms Events Jobs Fi<br>1.0 | cters Activities Reports Us<br>guipment Actions Activities<br>Common Informa | ebcards<br>tion                       |                                                  |                        | Est ë              | Cancel site          |

|          | Home Care plans Sites Jobs I               | Equipment Actions Activities Reports Dashboards |                                                                             |                                |
|----------|--------------------------------------------|-------------------------------------------------|-----------------------------------------------------------------------------|--------------------------------|
|          | Co Back                                    |                                                 | Submit. Proceed to edit                                                     | Equipment Cancel 🖨 Cancel site |
|          | Summary Profile Alarms Even                | ts Jolis Equipment Actions Activities           |                                                                             |                                |
|          | 1 Common Information Program Dode          | 1. Common Information                           |                                                                             |                                |
|          | HSRs Name<br>Instal Date                   | Common Information                              |                                                                             |                                |
|          |                                            | Program Code *                                  | Instal Date                                                                 |                                |
|          | 2 Site<br>Residential Street Address       | 20200 - HealthCare Services #TT200              | × 2023-12-21                                                                | ×                              |
|          |                                            | HSR's Name                                      | Form Language                                                               |                                |
|          | 3 Subscriber                               | Select                                          | English                                                                     | · · ·                          |
|          |                                            | 2 Sito                                          |                                                                             |                                |
|          | 4 Responder                                | 2. Site                                         |                                                                             |                                |
|          | EVan                                       | Address                                         |                                                                             | #500000114                     |
|          | Phones                                     | Residential Street Address                      |                                                                             | CA 🔄 US 💌                      |
|          | Add reminder                               | 215 TRACY RD, DAYVILLE, CT 06241, USA           | ewise afforeitory: CT Street Name: TRACY BD Street Number: 715 Manual artis | ш ×                            |
|          | Note: The Edit page                        | has a similar format to the                     | e Care Plan creation tab with t                                             | he major difference            |
|          | being Site (Profile) in                    | formation and Equipmen                          | t information are updated on                                                | separate tabs. You can         |
|          | Profile and then colo                      | Equipment mormation in                          | i the same transaction by mai                                               | ang the earts to the           |
|          | Profile and then sele                      | cting Proceed to edit Equ                       | ulpinent or vice versa.                                                     |                                |
|          | Submit: Subn                               | nits the request to be aut                      | omatically loaded into Lifeline                                             | 's CRM                         |
|          | Proceed to e                               | dit Equipment/Profile: To                       | ggles between editing profile                                               | information or                 |
|          | equipment de                               | etails                                          |                                                                             |                                |
|          | Cancel: Cancel                             | els the current change rec                      | quest.                                                                      |                                |
|          | After the appropriate                      | updates are made to the                         | Profile and/or Equipment set                                                | ctions, press Submit in        |
|          | the top right corner                       |                                                 |                                                                             |                                |
|          | Once you select Subr                       | mit a popup warning appe                        | ears stating that the action car                                            | not be reversed and            |
|          | asking for confirmati                      | on to continue                                  |                                                                             |                                |
|          | 0                                          |                                                 |                                                                             |                                |
|          |                                            | Warping                                         |                                                                             |                                |
|          |                                            | This action can                                 | not be reversed. Are you sure                                               |                                |
|          |                                            | you want to co                                  | ntinue?                                                                     |                                |
|          |                                            | Cancel                                          | ontinue                                                                     |                                |
|          |                                            |                                                 |                                                                             |                                |
|          |                                            |                                                 |                                                                             |                                |
| 2        | Select "Cancel" if you                     | u need to make revisions                        | or "Continue" if you want the                                               | edit to be processed           |
| <u> </u> | A second pop-up will                       | appear if you have only r                       | made edits to the profile                                                   |                                |
|          |                                            |                                                 |                                                                             |                                |
|          |                                            | 🛛 🕛 Warning                                     |                                                                             |                                |
|          |                                            | Only profile dat                                | a will be updated. Proceed?                                                 |                                |
|          |                                            | No Yes                                          |                                                                             |                                |
|          |                                            |                                                 |                                                                             |                                |
|          |                                            |                                                 |                                                                             |                                |
|          | Select Yes if you wan edits to the equipme | t to continue with only ec<br>nt                | lits to profile or No if you wan                                            | t to return and add            |
|          | The adit/a) are cart                       | liractly to Lifeline's platfa                   | rm and once the changes have                                                | boon acconted and the          |
|          | The edit(s) are sent o                     | affective to chemine's platfol                  | in and once the changes have                                                | s been accepted and the        |
|          | updates are in the pl                      | attorm there are two pop                        | up messages that appear indi                                                | cating the progress of         |
|          | the edit(s)                                |                                                 |                                                                             |                                |

|                                                              | Home Care plans Sites Jobs                                                                                                    | Equipment Actions Activities Reports Dashboards                                                                                                    | Change request has been queued and will<br>processed                                                |
|--------------------------------------------------------------|----------------------------------------------------------------------------------------------------|----------------------------------------------------------------------------------------------------|----------------------------------------------------------------------------------------------------|
|                                                              | Go Back                                                                                                    |                                                                                                    | 1 Info                                                                                              |
|                                                              | Summary Profile Alarms Even                                                                                                    | nts Jobs Equipment Actions Activities                                                                                                    | Loading completed for CarePlan #922, sit<br>#100000721                                              |
|                                                              | 1 Common Information                                                                                                    | Address                                                                                                    | #1000072                                                                                            |
|                                                              | Program Code<br>HSR's Name                                                                                                    | 30 Edgell Road, Framingham, MA 01701, USA                                                                                                    | m ×                                                                                                 |
|                                                              | Install Date                                                                                                    | Country: USA City: Framingham Postal Code: 01701 Province/Territory: MA S                                                                                  | Street Name: Edgell Road Street Number: 30                                                          |
|                                                              | 2 Site                                                                                                    | Apartment P0 Box                                                                                                    | Cross Street                                                                                        |
|                                                              | Residential Street Address                                                                                                    |                                                                                                    | 1                                                                                                   |
|                                                              | 3 Subscriber                                                                                                    | Directions To Home                                                                                                    |                                                                                                    |
|                                                              | Sumantestsixf                                                                                                    | opposite to school                                                                                                    |                                                                                                    |
|                                                              |                                                                                                    |                                                                                                    |                                                                                                    |
|                                                              | 4 Responder                                                                                                    | 3. Subscriber                                                                                                    |                                                                                                    |
|                                                              | A dd annia dan                                                                                                    |                                                                                                    |                                                                                                    |
|                                                              | Add reminder                                                                                                    | Sumantestsixth                                                                                                    |                                                                                                    |
| <b>Note:</b><br>loade<br>lf the<br>reviev                    | After the <i>Loading</i><br>d into Lifeline's pla<br>re is any delay, you<br>wing the submission                                       | <i>completed for CarePlan</i> notification is<br>tform.<br>can confirm the status by navigating t<br>n request.                                            | s received, the information<br>to the <i>Care plans &gt; List</i> tab                               |
| <b>Note</b> :<br>loade<br>lf the<br>reviev<br>lf the<br>need | After the <i>Loading</i><br>d into Lifeline's plat<br>re is any delay, you<br>wing the submission<br>request Status indi<br>to review. | <i>completed for CarePlan</i> notification is tform.<br>can confirm the status by navigating to n request.<br>icates <i>Not Completed</i> then there was a | s received, the information<br>to the <i>Care plans &gt; List</i> tab<br>an error that Program Serv |